#### L INGRESA DEEDE TU PO

La dirección es: https://inscripciones.unca.edu.mx
Selecciona "registrarse" para crear una cuenta.

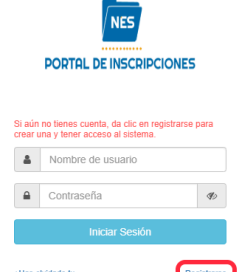

#### 2. REGISTRATE UTILIZANDO LOS SIGUIENTES DATOS

- CURP, este será tu usuario
- E-mail
- Contraseña
- Confirmar contraseña

## 14 DE FEBRERO AL 25 DE JUNIO DE 2025

#### B. SOLICITUD DE FICHA

En la pantalla de bienvenida, en la parte superior izquierda encontrarás un menú, da clic y selecciona la opción "Solicitud de Ficha".

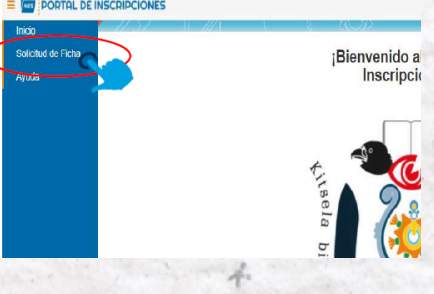

#### 5. ADJUNITA TUS DOCUMENTOS

Se muestra la siguiente pantalla en donde podrás adjuntar tus documentos en Formato digital.

- Acta de nacimiento (PDF)
- CURP (PDF)
- Certificado de bachillerato o equivalente (PDF)
- Fotografía blanco y negro (en Formato JPG o PNG)

Documentos Deberá ingreser la siguiente doc secciona el acroso de COPA DE ACTA DE MACIMENTO (peg proget,pdf) Selecciona el acroso de COPA DE CERTIFICADO DE SECUNDARIA (peg proget,pdf) Selecciona el acroso de COPA DE CERTIFICADO DE SECUNDARIA (peg proget,pdf) Selecciona el acroso de COPA DE CERTIFICADO DO CONSTAVOIA DE ESTUDIOS DE BACHILLERATO (peg,proget, Selecciona el acroso de COPA DE CERTIFICADO O CONSTAVOIA DE ESTUDIOS DE BACHILLERATO (peg,proget, Seleccionar arcinico (nucris, pdf) Seleccionar arcinico (nucris, pdf) Ingresa la imagen de lu Fotografía \* Seleccionar el acriso de lu Kotgrafía (preg.prog.pf)

### 7. ESTATUS DE LA FICHA

Una vez enviada tu solicitud el portal te mostrará el estatus de la ficha, debes ingresar 24 horas después para consultar si tu ficha ya ha sido asignada y poder descargar tu comprobante.

descargar su comprobante

#### 4. CONTIESTA LOS FORMULARIOS

Datos del Aspirante Datos Personales Datos Lenguas Indígenas Datos Académicos Datos Médicos Datos de los Padres Datos del Tutor

| PORTAL DE IN              | SCRIPCIONES      |                         | 1 14. 763                   |       |         |                     |                   |  |
|---------------------------|------------------|-------------------------|-----------------------------|-------|---------|---------------------|-------------------|--|
| Información del Aspirante |                  |                         |                             |       |         |                     |                   |  |
| Kos del Aspirante         | Datos Personales | Datos Lenguas Indigenas | Datos Academicos            | Datos | Médicos | Datos de los Padres | Datos del Tutor   |  |
| Nartes (s)                |                  |                         | Apolido Paterno             |       |         |                     | Apelicio Visterro |  |
| Escriba su nombre (s)     |                  | 1                       | Escriba su apellido palerno |       |         |                     | Escriba su apelli |  |
| CLRP                      |                  | Seo                     |                             |       | Edad    |                     |                   |  |
| Datos del Aspirante       |                  | MUJER                   |                             | ~     | 24      |                     |                   |  |
| Verificar                 |                  |                         |                             |       |         |                     |                   |  |

#### 8. REVISA EL ESTATUS DE LA FICHA

Ingresar al portal de inscripciones desde un PC (https://inscripciones.unca.edu.mx/login), recuerda que para acceder tu nombre de usuario es tu CURP

# DORTAL DE INSCRIPCIONES

#### 6. SOLICITUD DE FICHA

En la siguiente pantalla se selecciona:

• la carrera

• la sede (alguna de las Universidades del SUNEO) y fecha posteriormente da clic en el botón "Enviar Solicitud"

Nueva Solicitud de Ficha Deberà relienar la siguiente información. DATOS FICHA

#### 11. IMPRIME TU FICHA

Después de descargar tu comprobante de ficha en formato PDF, puedes imprimirlo ya que será necesario presentarte con él en la sede y fecha que seleccionaste.

| # | Carrera                      | Tipo Curso | Comprobante | de<br>Solicitud |
|---|------------------------------|------------|-------------|-----------------|
| 1 | INGENIERIA EN AGROINDUSTRIAS | CORTO      | Archivo pdf | ENVIA00         |
|   |                              |            |             |                 |

ngresar 24 horas después para consultar su ficha asignada :

#### 10. DEECARGA LA FICHAS

En la siguiente pantalla puedes observar el estatus de tu ficha, cuando se muestra como "ASIGNADO" podrás descargar el comprobante de tu ficha en formato PDF

#### 9. CONSULTA DE FICHA

Una vez dentro del Portal de Inscripciones da clic en el menú ubicado al lado izquierdo de la pantalla y elige "Consulta de Ficha" para poder ver el estatus y descargar tu comprobante.

Bienve

#### 236-3720712, 236-3720715, 236-3720550 236-3720257, 236-3720359, 236-3720628 EXT. 302

WhatsApp: 2361170281 E-MAIL: admisiones@unca.edu.mx

E PORTAL DE INSCRIPCIONES